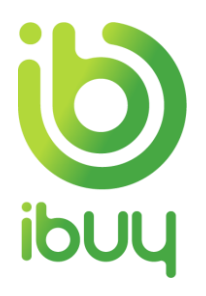

# **Quick Reference Guide**

Creating a Ship Notice with an Enterprise Account

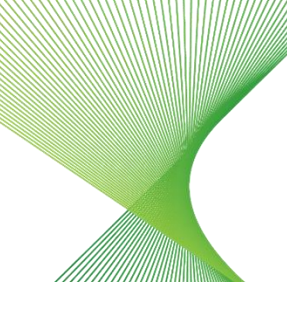

Transgrid

# Purpose

The Ariba Network allows suppliers to easily submit a Ship Notice to notify customers when shipping occurs, so the customer can be prepared to accept delivery of the goods.

All Transgrid **Network Equipment Suppliers** are required to create a Ship Notice prior to the creation of an invoice.

The steps below provide suppliers instructions on how to create a Ship Notice through their supplier Ariba Network account.

How to create a ship notice from supplier Ariba network Inbox How to create a partial ship notice on a purchase order

## How to create a ship notice from supplier Ariba network inbox

#### 2.1. Go to supplier.ariba.com and enter your Username and Password. Click Login.

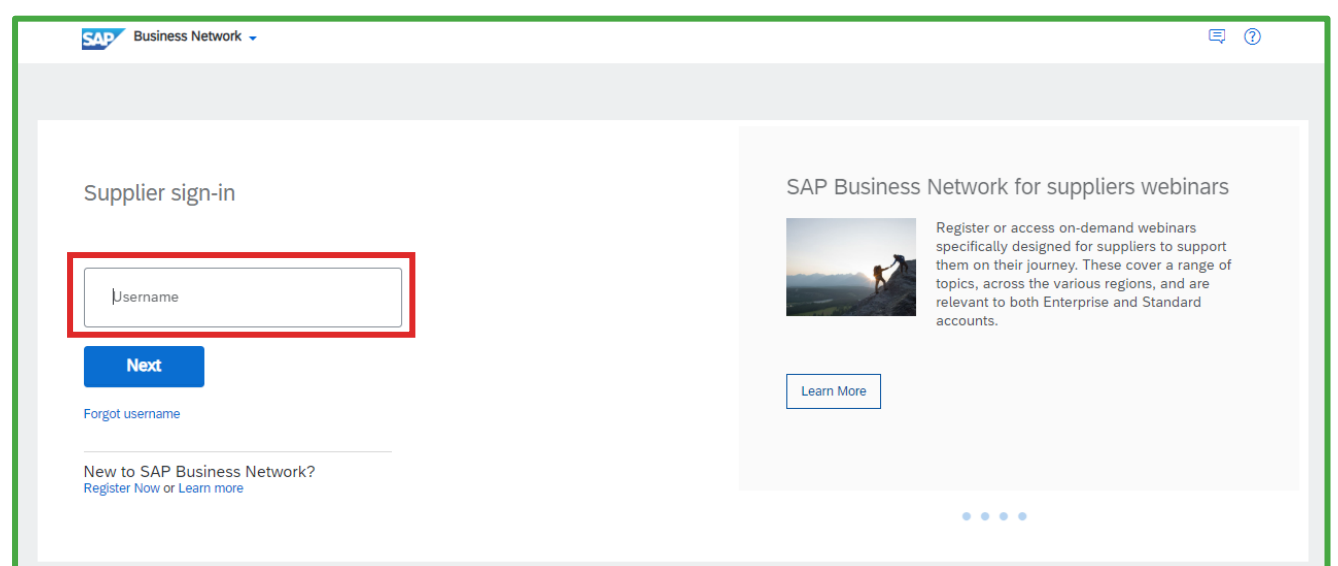

2.2. The Ariba Network Supplier home page displays. In the Orders, Invoices and Payments section, select **New Purchase Orders**.

| Ariba Network - Enterprise Account                                                                                                    |                  |                                                                              | ()<br>Documents ~ | Create        | 5          |
|----------------------------------------------------------------------------------------------------|------------------|------------------------------------------------------------------------------|-------------------|---------------|------------|
| Orders and Releases         V         All Cuttomers         V         Order Number                                                                                                    |                  |                                                                              | Guide             | all<br>Trends | Referation |
| Purchase Order by Amount<br>5%.<br>16.%<br>15.%<br>15.% | Last 12 months - | Purchase Order by Volume<br>Purchase Order by Amount<br>Outstanding Invoices |                   |               |            |
| Orders, Invoices and Payments     All Customers       2     2     0       New Purchase     Orders to Confirm     Orders to Ship       Orders     Orders to Ship     Orders that Need<br>Attention                                                                                                    | - Last 14 days - | Now we're mobile.<br>Check it out.                                           | 7                 | STR.TU        |            |

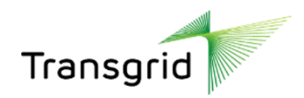

• Alternatively, click the dropdown arrow next to Inbox, then select Orders and Releases.

2.3. A list of Purchase Orders displays. Select the required **PO number** link.

| SAP Ariba Network -                                          |             |                                               |           |                                                                     |                  |                |             |              |            |                 |            |           |
|--------------------------------------------------------------|-------------|-----------------------------------------------|-----------|---------------------------------------------------------------------|------------------|----------------|-------------|--------------|------------|-----------------|------------|-----------|
| Home Inbox 🗸 O                                               | tbox 🗸 Cata | logs Reports                                  |           |                                                                     |                  |                |             |              |            | D               | ocuments 🗸 | Create 🗸  |
| Orders and Releases                                          |             |                                               |           |                                                                     |                  |                |             |              |            |                 |            |           |
| Orders and Releases Nems to Confirm Rems to Ship Return Rems |             |                                               |           |                                                                     |                  |                |             |              |            |                 |            |           |
| ► Search Filters                                             |             |                                               |           |                                                                     |                  |                |             |              |            |                 |            |           |
| Orders and Releas                                            | es (8)      |                                               |           |                                                                     |                  |                |             |              |            |                 |            | =         |
| Type Orde                                                    | Number Ver  | Customer                                      | Inquiries | Ship To Address                                                     | Ordering Address | Amount         | Date        | Order Status | Settlement | Amount Invoiced | Revision   | Actions   |
| Order EP84                                                   | 5 1         | TransGrid<br>(NSW<br>Electricity<br>Networks) |           | Yass Power<br>Supply Region<br>Store<br>Melbourne, VIC<br>Australia | Not Specified    | \$2,000.00 AUD | 27 Jul 2020 | New          | Invoice    | \$0.00 AUD      | Original   | Actions + |
| Order EP84                                                   | 5 1         | TransGrid<br>(NSW<br>Electricity<br>Networks) |           | Yass Power<br>Supply Region<br>Store<br>Melbourne, VIC<br>Australia | Not Specified    | \$2,000.00 AUD | 27 Jul 2020 | New          | Invoice    | \$0.00 AUD      | Original   | Actions + |

#### 2.4. Click Create Ship Notice button.

| Purchase Order: EP3170                                                          |                                                                                                    |                                                                                            |              |          | Done |
|---------------------------------------------------------------------------------|----------------------------------------------------------------------------------------------------|--------------------------------------------------------------------------------------------|--------------|----------|------|
| Create Order Confirmation                                                       |                                                                                                    |                                                                                            | <u>+</u>     | æ .      |      |
| Order Detail Order History                                                      |                                                                                                    |                                                                                            |              |          |      |
| Transgrid                                                                       |                                                                                                    |                                                                                            |              |          |      |
| Prom:<br>Billing Address<br>See Billing Address in T&Cs<br>- NSW -<br>Australia | To:<br>Mick Supplier TEST<br>100 Thomas Street<br>Haymarket New South Wales 2000<br>Australia<br>Phone:<br>Fax:<br>Email: micksupplier@gmail.com | Purchase Order<br>(New)<br>EP3170<br>Amount: \$100,000,00 AUD<br>Version: 1<br>Track Order |              |          |      |
| Payment Terms ①<br>NET 28                                                       |                                                                                                    |                                                                                            | Routing Stat | us: Sent |      |
| Comment Type:<br>Comment Type:<br>General<br>Comment Body.                      |                                                                                                    |                                                                                            |              |          |      |

- Prior to sending a Ship Notice, a supplier can send an optional order confirmation by selecting Create Order Confirmation button. Please refer to QRG - Creating an Order Confirmation with an Enterprise Account for further information.
- Network Equipment Suppliers are required to create a Ship Notice prior to the creation of an invoice.

#### 2.5. The Create Ship Notice screen displays.

- The Ship Notice is automatically pre-populated with the purchase order data.
- 2.6. Complete the Ship Notice Header Summary section.

| Field            | Description                                                                                                    |  |  |  |  |  |  |  |  |
|------------------|----------------------------------------------------------------------------------------------------|--|--|--|--|--|--|--|--|
| SHIPPING section |                                                                                                    |  |  |  |  |  |  |  |  |
| Packing Slip ID  | Slip ID Enter an actual packing slip ID or a tracking number.                                                                                                    |  |  |  |  |  |  |  |  |
| Invoice No.      | <ul> <li>Enter your unique invoice number, for invoice identification.</li> <li>An invoice number: <ul> <li>Must be a maximum of 20 characters</li> <li>Must be in alpha and/or numeric format and all capital letters</li> <li>Must not contain any spaces or special characters</li> <li>If a date is included in the invoice number, the date format must be <i>ddmmyy</i>, e.g., 210720.</li> </ul> </li> </ul> |  |  |  |  |  |  |  |  |
| Ship Notice Type | Select Actual or Estimated from the dropdown list.                                                                                                    |  |  |  |  |  |  |  |  |
| Delivery Date    | Click the calendar icon to select the date the goods will be delivered.                                                                                                    |  |  |  |  |  |  |  |  |

2 | Quick Reference Guide | Creating a Ship Notice with an Enterprise Account Nov 23 \_

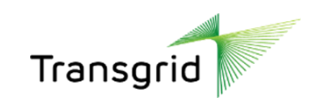

| Field            | Description                                |  |  |  |  |  |  |
|------------------|--------------------------------------------|--|--|--|--|--|--|
| TRACKING section |                                            |  |  |  |  |  |  |
| Carrier Name     | Select the carrier from the dropdown list. |  |  |  |  |  |  |
| Tracking No.     | Enter a tracking number.                   |  |  |  |  |  |  |
| Shipping Method  | Select from the dropdown list.             |  |  |  |  |  |  |

#### 2.7. Scroll down to the Order Items section.

| Order It | tems     |                                                                                                    |                                  |     |                   |                    |         |                  |                  |                |
|----------|----------|----------------------------------------------------------------------------------------------------|----------------------------------|-----|-------------------|--------------------|---------|------------------|------------------|----------------|
| Order #  | Line No. | Part # / Description                                                                                   | Customer Part #                  | Qty | Unit              | Need By            | Ship By | Unit Price       | Subtotal         |                |
| EP3170   | 1        | Not Available<br>Test Order<br>Shipment Status<br>Total Item Due Quantity: 1 EA<br>Confirmation Status |                                  | 1   | EA                | 8 Dec 2023         |         | \$100,000.00 AUD | \$100,000.00 AUD | Remove         |
|          |          | Total Confirmed Quantity: 0 EA                                                                         | Total Backordered Quantity: 0 EA |     |                   |                    |         |                  |                  |                |
|          |          | Line                                                                                                   | Ship Qty                         | 1   | Supplier Batch ID | Country of Origin  |         | Production Date  | Expiry Date      |                |
|          |          | 1                                                                                                    | 1                                |     |                   | - Select Country - | v       |                  |                  | Add<br>Details |
|          |          | Add Ship Notice Line                                                                                   |                                  |     |                   |                    |         |                  |                  |                |

• Line Items section displays line items from the Purchase Order.

#### 2.8. Review/ update the Ship Qty (quantity) for each line item you are invoicing.

• For partial shipment, update the default Ship Qty.

| Order It | Order Items    |                                                                                                    |                                  |     |                   |                    |         |                  |                  |                |  |  |
|----------|----------------|----------------------------------------------------------------------------------------------------|----------------------------------|-----|-------------------|--------------------|---------|------------------|------------------|----------------|--|--|
| Order #  | Line No.       | Part # / Description                                                                                   | Customer Part #                  | Qty | Unit              | Need By            | Ship By | Unit Price       | Subtotal         |                |  |  |
| EP3170   | 1              | Not Available<br>Test Order<br>Shipment Status<br>Total Item Due Quantity: 1 EA<br>Confirmation Status |                                  | 1   | EA                | 8 Dec 2023         |         | \$100,000 00 AUD | \$100,000.00 AUD | Remove         |  |  |
|          |                | Total Confirmed Quantity: 0 EA                                                                         | Total Backordered Quantity: 0 EA |     |                   |                    |         |                  |                  |                |  |  |
|          |                | Line                                                                                                   | Ship Qty                         |     | Supplier Batch ID | Country of Origin  |         | Production Date  | Expiry Date      |                |  |  |
|          |                | 1                                                                                                    | 4                                |     |                   | - Select Country - | ~       |                  |                  | Add<br>Details |  |  |
|          |                | Add Ship Notice Line                                                                                   |                                  |     |                   |                    |         |                  |                  |                |  |  |
| A        | Add Order Line | e Item                                                                                                 |                                  |     |                   |                    |         |                  |                  |                |  |  |
|          |                |                                                                                                    |                                  |     |                   |                    |         |                  |                  | _              |  |  |
|          |                |                                                                                                    |                                  |     |                   |                    |         |                  | Save             | it Next        |  |  |

#### 2.9. Click Next button.

2.10. Review the Ship Notice summary, then click Submit.

| Create Ship Notice                                   |                      |                                                               |                            | Previous Save | Submit | Exit |
|------------------------------------------------------|----------------------|---------------------------------------------------------------|----------------------------|---------------|--------|------|
| Confirm and submit this document.                    |                      |                                                               |                            |               |        |      |
| SHIP FROM                                            |                      | DELIVER TO                                                    |                            |               |        |      |
| Mick Supplier TEST                                   |                      | Central Region Store                                          |                            |               |        |      |
| 180 Thomas Street<br>Haymarket NSW 2000<br>Australia |                      | 200 Old Wallgrove Road<br>Eastern Creek NSW 2766<br>Australia |                            |               |        |      |
| Ship Notice Header                                   |                      |                                                               |                            |               |        |      |
| SHIPPING                                             |                      | TRACKING                                                      |                            |               |        |      |
| Packing Slip ID: TGE                                 | EP3170               | Tracking information not provided.                            |                            |               |        |      |
| Invoice No.: TG3                                     | 13579                |                                                               |                            |               |        |      |
| Requested Delivery Date:                             |                      |                                                               |                            |               |        |      |
| Ship Notice Type: Estin                              | timated              |                                                               |                            |               |        |      |
| Estimated Shipping Date:                             |                      |                                                               |                            |               |        |      |
| Estimated Delivery Date: 28 N                        | Nov 2023 12:00:00 PM |                                                               |                            |               |        |      |
| Gross Volume:                                        |                      |                                                               |                            |               |        |      |
| Gross Weight:                                        |                      |                                                               |                            |               |        |      |
| DELIVERY AND TRANSPORT INFORMATION                   |                      |                                                               |                            |               |        |      |
| Delivery Terms:                                      |                      |                                                               | Shipping Payment Method: A | ccount        |        |      |
| Delivery Terms Description:                          |                      |                                                               | Shipping Contract Number:  |               |        |      |
| Transport Terms Description:                         |                      |                                                               | Shipping Instructions:     |               |        |      |
| ADDITIONAL FIELDS                                    |                      |                                                               |                            |               |        |      |
| Additional information not provided.                 |                      |                                                               |                            |               |        |      |

3 | Quick Reference Guide | Creating a Ship Notice with an Enterprise Account Nov 23

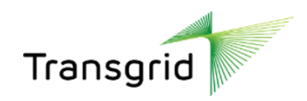

### How to create a partial ship notice on a purchase order

### 3.1. Access the *Purchase Order* details screen. Click Create Ship Notice.

| SAP Business Network - Standard Account Get enterprise account TEST MODE              |                                                                                                    |                                                                                                    | 0 🖷  |
|---------------------------------------------------------------------------------------|----------------------------------------------------------------------------------------------------|----------------------------------------------------------------------------------------------------|------|
| Purchase Order: EP3165                                                                |                                                                                                    |                                                                                                    | Done |
| Create Order Confirmation • Create Ship Notice Create Invoice •                       |                                                                                                    | ±.                                                                                                    | æ    |
| Order Detail Order History                                                            |                                                                                                    |                                                                                                    |      |
| Transgrid                                                                             |                                                                                                    |                                                                                                    |      |
| Pone:<br>Billing Address<br>Billing Address in T&Cs<br>- Address in T&Cs<br>Australia | To:<br>Mick Supplier TEST<br>130 Thomas Street<br>Haymarker. More South Valles 2000<br>Australia<br>Phone:<br>Fax:<br>Email: micksupplier@gmail.com | Purchase Order         (invoiced)           (invoiced)         EP3165           Amount: 1315,988.38 AUD         Version: 1           Track Order |      |

#### 3.2. Complete Header Information.

| SAP Business Network - Standard Account Get enterprise account TEST MODE |                |                                        |              | ? MR           |
|--------------------------------------------------------------------------|----------------|----------------------------------------|--------------|----------------|
| Create Ship Notice                                                       |                |                                        |              | Save Exit Next |
|                                                                          |                |                                        |              |                |
| * Indicates required field                                               |                |                                        |              |                |
| SHIP FROM                                                                |                | DELIVER TO                             |              |                |
| Supplier name                                                            | Update Address | Transgrid Head Office Deliveries       |              | Update Address |
| Sydney New South Wales<br>Australia                                      |                | Haymarket New South Wales<br>Australia |              |                |
| ▼ Ship Notice Header                                                     |                |                                        |              |                |
| SHIPPING                                                                 |                | TRACKING                               |              |                |
| Packing Slip ID:* TGEP3165-1                                             |                | Carrier Name:                          | $\checkmark$ |                |
| Invoice No.:                                                             |                | Service Level:                         |              |                |
| Requested Delivery Date:                                                 |                |                                        |              |                |
| Ship Notice Type Estimated V                                             |                |                                        |              |                |
| Shipping Date:                                                           |                |                                        |              |                |
| Delivery Date:* 28 Nov 2023                                              |                |                                        |              |                |
| Gross Volume: Unit:                                                      |                |                                        |              |                |
| Gross Weight: Unit:                                                      |                |                                        |              |                |
|                                                                          |                |                                        |              |                |

### 3.3. Enter a partial value in the Ship Qty (quantity) for the line item you are invoicing.

| Order It | Order Items         |                                                                          |                                  |     |                  |                    |              |                 |                  |                |  |  |
|----------|---------------------|--------------------------------------------------------------------------|----------------------------------|-----|------------------|--------------------|--------------|-----------------|------------------|----------------|--|--|
| Order #  | Line No.            | Part # / Description                                                     | Customer Part #                  | Qty | Unit             | Need By            | Ship By      | Unit Price      | Subtotal         |                |  |  |
| EP3165   | 1                   | Not Available<br>V GARD CAP WHITE C/W LOGO FRONT & RE<br>Shipment Status | ARCHINSTRAP 2 POINT              | 3   | EA               | 7 Nov 2023         |              | \$45,329.46 AUD | \$135,988.38 AUD | Remove         |  |  |
|          |                     | Total Item Due Quantity: 3 EA                                            |                                  |     |                  |                    |              |                 |                  |                |  |  |
|          |                     | Confirmation Status                                                      |                                  |     |                  |                    |              |                 |                  |                |  |  |
|          |                     | Total Confirmed Quantity: 0 EA                                           | Total Backordered Quantity: 0 EA |     |                  |                    |              |                 |                  |                |  |  |
|          |                     | Line                                                                     | Ship Qty                         | S   | upplier Batch ID | Country of Origin  |              | Production Date | Expiry Date      |                |  |  |
|          |                     | 1                                                                        | 2                                |     |                  | - Select Country - | $\checkmark$ |                 |                  | Add<br>Details |  |  |
|          |                     | Add Ship Notice Line                                                     |                                  |     |                  |                    |              |                 |                  |                |  |  |
| A        | Add Order Line Item |                                                                          |                                  |     |                  |                    |              |                 |                  |                |  |  |
|          |                     |                                                                          |                                  |     |                  |                    |              |                 |                  |                |  |  |
|          |                     |                                                                          |                                  |     |                  |                    |              |                 | Save             | it Next        |  |  |

#### 3.4. Click Next button.

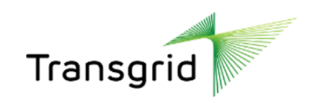

3.5. Review the Ship Notice summary, then click Submit button.

3.6. Ship Notice number is displayed on the **Purchase Order** under **Related Documents**.

| SAP Business Network - Standard Account Get enterprise account TEST MODE                                                                                                    |                                                                                                    |                                                                                                 |                                                | ? | MR   |
|----------------------------------------------------------------------------------------------------|----------------------------------------------------------------------------------------------------|-------------------------------------------------------------------------------------------------|------------------------------------------------|---|------|
| Purchase Order: EP3165                                                                                                    |                                                                                                    |                                                                                                 |                                                | C | Done |
| Create Order Confirmation • Create Ship Notice Create Invoice •                                                                                                    |                                                                                                    |                                                                                                 | ¥ 8                                            |   |      |
| Order Detail Order History                                                                                                    |                                                                                                    |                                                                                                 |                                                |   |      |
| Transgrid                                                                                                    |                                                                                                    |                                                                                                 |                                                |   |      |
| Fion:<br>Billing Address<br>See Billing Address in T&Cs<br>- NSW -<br>Australia                                                                                                    | To:<br>Mick Supplier TEST<br>100 Thomas Street<br>Haymarket New South Wales 2000<br>Australia<br>Phone:<br>Fax:<br>Email: micksupplier@gmail.com | Purchase Order<br>(Invoiced)<br>EP3165<br>Amount: \$135,988.38 AUD<br>Version: 1<br>Track Order |                                                |   |      |
| Payment Terms @<br>NET 20<br>Comments<br>Comments Type: Terms and Conditions<br>Body/Conditions for Supply of Goods and Services<br>The following conditions will apply to every Purchase Order issued by Transgrid and will take precedence over the Supplier's condit<br>The following conditions will apply to every Purchase Order issued by Transgrid and will take precedence over the Supplier's conditions | Itions, unless expressly agreed View more >                                                                                                    | Routing Status: Ac<br>Related Documents: TG<br>AS<br>IN                                         | knowledged<br>EP3165-1<br>161023PPV<br>VEP3165 | , |      |